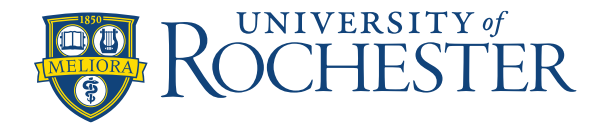

#### **Choosing Preferred Shifts with a Calendar View by Month**

You can now see the calendar view when you're choosing your preferred shifts. You have to select a particular month, **Review** and **Submit**, then hit **OK** to save that month's shifts. **Then** repeat that process for the next month.

To self-schedule using a calendar view:

#### View My Schedule

• From the Homepage go to the Manage My Schedule tile and click on the arrow in the upper right hand, corner to View My Schedule.

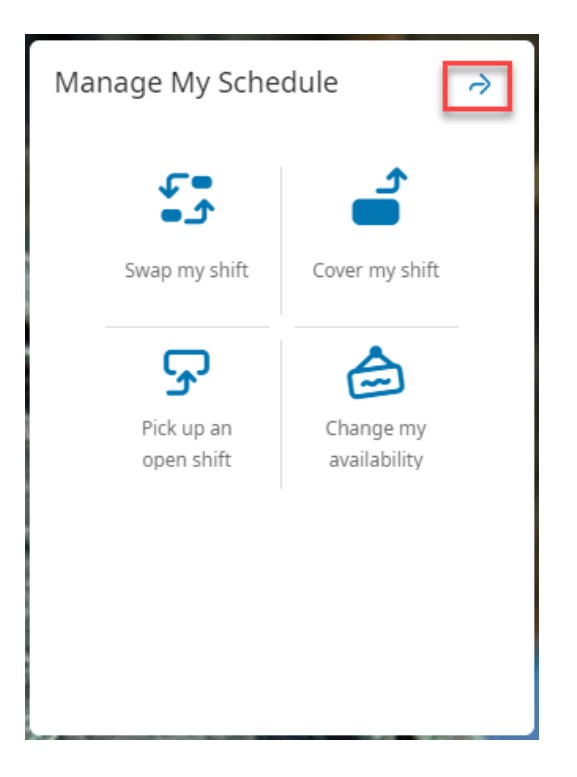

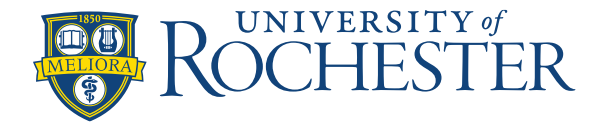

## Self-Schedule using Calendar View

This will bring you to a calendar view of your schedule. From here:

- First Select the Month you would like to view/schedule
- Click New Request and select Self-Schedule

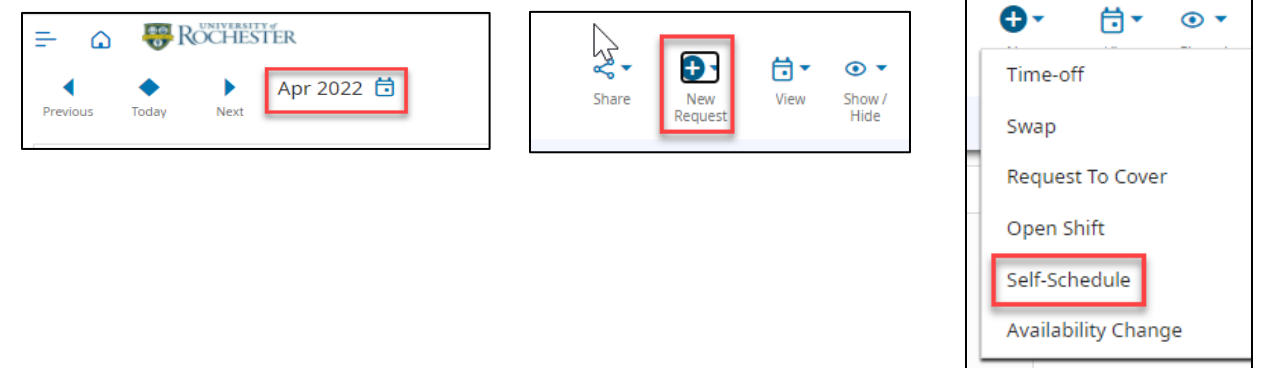

#### **Select Preferred Shifts**

A **Request Self-Schedule** window will open with a list of available shifts. Click on the desired shifts and they will appear in the calendar.

| 🖓 Request Self-Schedule 🛛 🗙                          |                   |                   |
|------------------------------------------------------|-------------------|-------------------|
| Select shifts to create your schedule                |                   |                   |
| 🔂 Show Calendar Refine 🖓                             | h3 24             | 25                |
| April 2022 24 Sunday                                 | 7:00 am - 3:30 pm | 7:00 am - 3:30 pm |
| 7-15h • 7:00 AM - 3:30 PM [8.50]<br>ICU MED SMH/USA  |                   |                   |
| 7-19h • 7:00 AM - 7:30 PM [12.50]                    |                   |                   |
| 7-15h • 7:00 AM - 3:30 PM [8.50]                     |                   |                   |
| More Shifts 🔻                                        |                   |                   |
| 25 Monday                                            |                   |                   |
| 7-15h • 7:00 AM - 3:30 PM [8.50]<br>ICU MED SMH/USA  |                   |                   |
| 7-19h • 7:00 AM - 7:30 PM [12.50]                    |                   |                   |
| 7-19h • 7:00 AM - 7:30 PM [12.50]<br>ICU MED SMH/PCT |                   |                   |

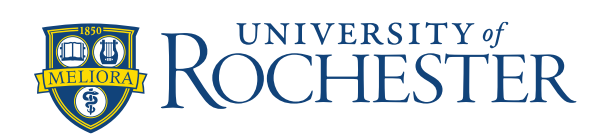

# Self-Schedule using Calendar View

### **Review and Submit Self-Schedule Request**

Review the requested shifts and Submit.

| W1[2] W2[0] W3[0] W4[0] Total Hours [17.00]<br>W5[0] W6[0] W7[0] W8[0] | 📩 Show Ca                      |
|------------------------------------------------------------------------|--------------------------------|
|                                                                        | W1 4/24 - 4/                   |
| Cancel                                                                 | 7-15h • S<br>[8.50]<br>ICU MED |
|                                                                        | 7-15h • N<br>[8.50]<br>ICU MED |
|                                                                        | W2 5/01 - 5/                   |
|                                                                        | W3 5/08 - 5/                   |
|                                                                        | , W4 5/15 - 5/                 |
|                                                                        | W5 5/22 - 5/                   |
|                                                                        | W6 5/29 - 6/                   |
| Cancel Submit                                                          | W7 6/05 - 6/                   |

| Request Self-Schedule ×                                                             |                                                    |  |  |  |
|-------------------------------------------------------------------------------------|----------------------------------------------------|--|--|--|
| 📩 Show Calendar                                                                     | Edit Request                                       |  |  |  |
| W1 4/24 - 4/30                                                                      | Shifts [2] Hours [17.00]                           |  |  |  |
| 7-15h • Sun 4/24, 7:00 AM - 3:30 PM<br>[8.50] · · · · · · · · · · · · · · · · · · · |                                                    |  |  |  |
| ICU MED SMH/USA                                                                     | Chiffe fel Haura fe cel                            |  |  |  |
| W2 5/01 - 5/07<br>W3 5/08 - 5/14                                                    | Shifts [0] Hours [0.00]<br>Shifts [0] Hours [0.00] |  |  |  |
| W4 5/15 - 5/21                                                                      | Shifts [0] Hours [0.00]                            |  |  |  |
| W5 5/22 - 5/28                                                                      | Shifts [0] Hours [0.00]                            |  |  |  |
| W6 5/29 - 6/04                                                                      | Shifts [0] Hours [0.00]                            |  |  |  |
| W7 6/05 - 6/11                                                                      | Shifts [0] Hours [0.00]                            |  |  |  |
| W8 6/12 - 6/18                                                                      | Shifts [0] Hours [0.00]                            |  |  |  |

After you Submit, you will see **Self Schedule Request** listed to the right of your calendar view and the shifts will appear in pink in the calendar.

| Event    | s        | Requests      |                        |
|----------|----------|---------------|------------------------|
| 🗓 Self   | Schedu   | ile Reques    | it 😁                   |
| Chang    | es can b | e made beto   | ore 4/23/2022 11:59 PM |
| lotal n  | umper o  | of shifts [2] |                        |
| Shifts I | 'er weel |               | [6]                    |
| W1 [2]   | VV2 [0]  | VV3 [0] VV4   | [0]                    |
| W5 [0]   | W6 [0]   | W7 [0] W8     | [0]                    |
| Schedu   | iled Hou | rs [17.00]    |                        |
| Edit Re  | quest    |               |                        |

|       | 24 |       | 25 |
|-------|----|-------|----|
| 7-15h |    | 7-15h |    |
|       |    |       |    |
|       |    |       |    |
|       |    |       |    |
|       |    |       |    |